# DISTRICT DE L'ALLIER DE FOOTBALL

# **PROCEDURE – COMMENT CONSULTER LES CALENDRIERS U7 à U11**

### <u>ETAPE 1</u>

### **Cliquer sur épreuves puis Football Animation Loisir**

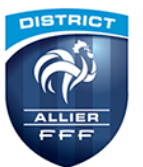

DISTRICT DE L'ALLIER DE FOOTBALL Partenaire de tous les clubs de l'Allier

| ACCUEIL DISTRICI | EPREUVES PLATIQUES  | FORMATIONS 1 | TECHNIQUE | ARBITRAGE   | CLUBS | MÉDIAS | DOCUMENTS |
|------------------|---------------------|--------------|-----------|-------------|-------|--------|-----------|
| EN CE MOMEN      | T INFOS DE LA SEMAI | NE FMI       | FIL IN    | IFO : COVID | 19    |        |           |

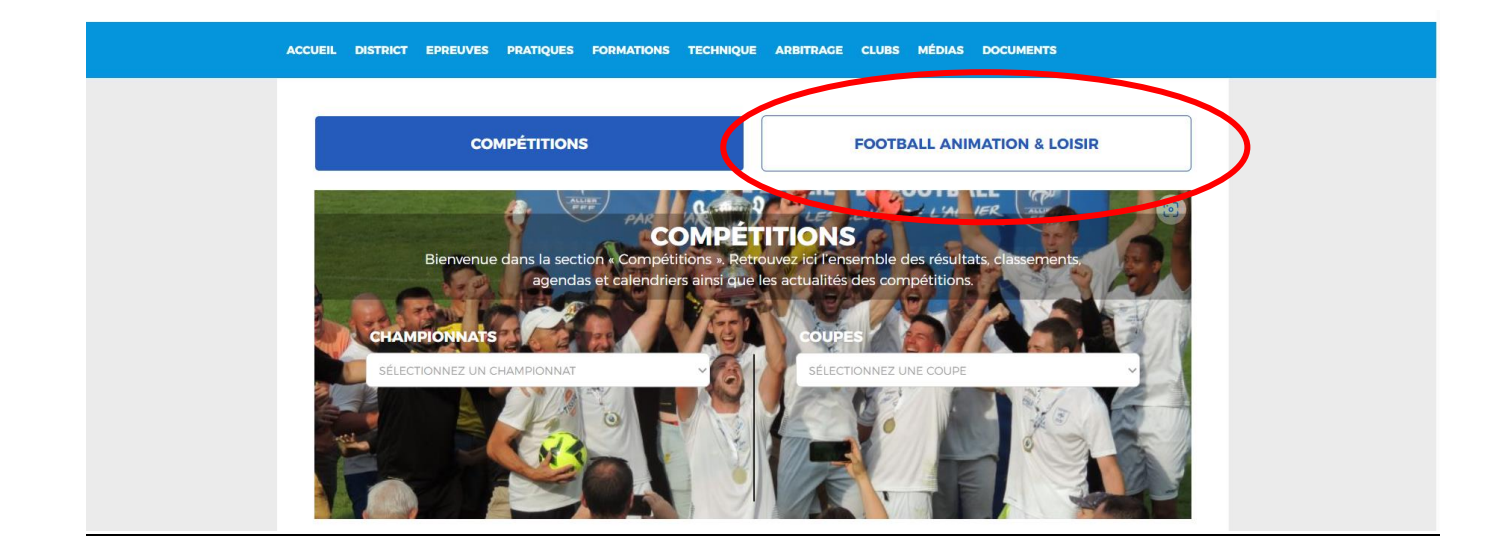

# ETAPE 2

## Choisir la catégorie concernée.

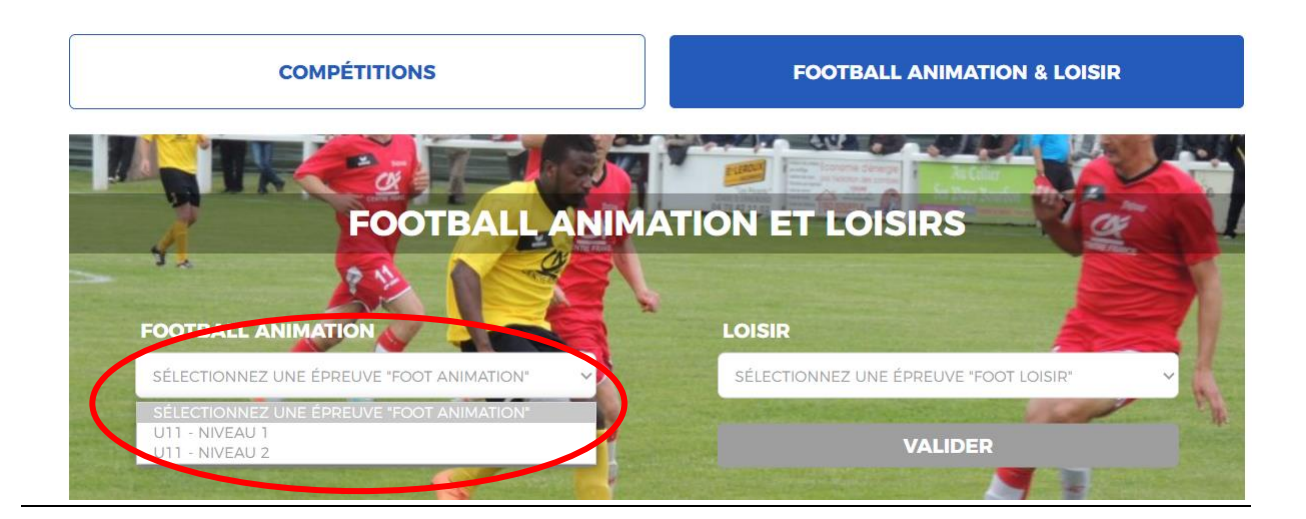

# DISTRICT DE L'ALLIER DE FOOTBALL

# ETAPE 3

### Sélectionner l'équipe

# FOOTBALL ANIMATION

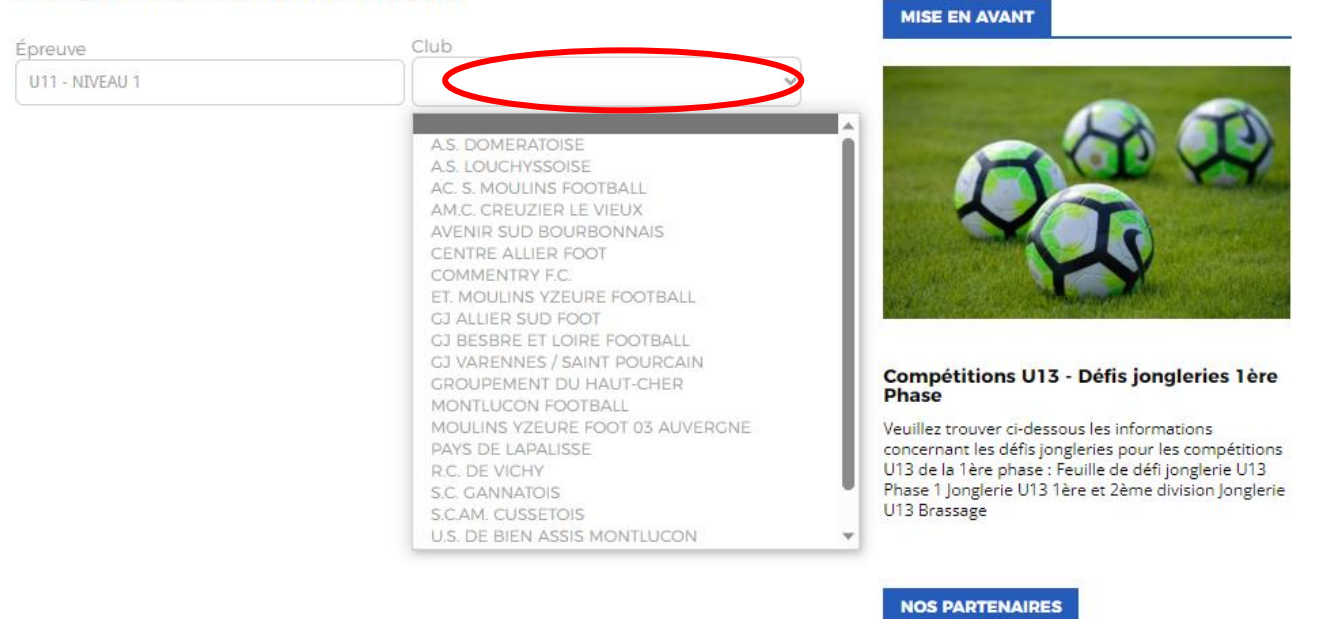

ETAPE 4

### Sélectionner le plateau souhaité.

|                                    |                         | MICE EN AVANT                                                                                                    |
|------------------------------------|-------------------------|----------------------------------------------------------------------------------------------------|
| Épreuve                            | Club                    | MISE EN AVANI                                                                                                    |
| U11 - NIVEAU 2                     | A.S. DOMERATOISE        | and the second second second second second second second second second second second second second second second                                                                                                    |
| SAMEDI 23 SEPTEMBRE 2023 - CLASSIQ | 4 SITE(                 | s)                                                                                                    |
| ALUER - Site 1 - 14h30             | ALLIER - Site 2 - 14h30 |                                                                                                    |
| A.S. DOMERATOISE                   | GROUPEMENT DU HAUT-CHER | Commétitions UIZ Défis ionglouise 12                                                                                                    |
| DOMERAT - STADE MUNICIP            | AL2 Aucune installation | Phase                                                                                                    |
|                                    |                         | Veuillez trouver ci-dessous les informations<br>concernant les défis jongleries pour les compétitio<br>U13 de la tère phase : Feuille de défi jonglerie U13<br>Disce 1 longlerie 113 Aires et 2 àres déficience longle |
|                                    |                         | PLASE LIQUERE LITS THE PLZETTE DIVISION DOTATI                                                                                                    |

S'il y a plus de deux équipes d'engagées dans le niveau, il faut cliquer sur les flèches qui se trouvent à droite et à gauche des deux vignettes.

|                                                                                                    | DISTRICT DE L'                                                                | ALLIER DE I             | FOOTBALL      |                                                |
|----------------------------------------------------------------------------------------------------|-------------------------------------------------------------------------------|-------------------------|---------------|------------------------------------------------|
|                                                                                                    | ETA                                                                           | <u>PE 5</u>             |               |                                                |
| Le                                                                                                    | s équipes participan                                                          | t au plateau s'a        | ffichent.     |                                                |
| SAMEDI 23 SEP                                                                                                | STADE MUNICIDAL 2                                                             |                         |               |                                                |
| SAMEDI 23 SEP<br>ODMERAT<br>NFORMATIONS GÉNÉRALES                                                            | - STADE MUNICIPAL 2<br>Club organisateur<br><b>DOMERAT A.S.</b>               |                         |               |                                                |
| SAMEDI 23 SEP<br>ODMERAT<br>NFORMATIONS GÉNÉRALES<br>PREUVE / PHASE                                          | STADE MUNICIPAL 2<br>Club organisateur<br>DOMERAT A.S.                        | POULE                   | MISE EN AVANT |                                                |
| SAMEDI 23 SEP<br>COMERAT<br>NFORMATIONS CÉNÉRALES<br>PREUVE / PHASE<br>111 - NIVEAU 2 / PHASE 1              | - STADE MUNICIPAL 2<br>Club organisateur<br>DOMERAT A.S.<br>SECTEUR<br>ALLIER | <b>POULE</b><br>Poule A | MISE EN AVANT |                                                |
| SAMEDI 23 SEP<br>DOMERAT<br>INFORMATIONS GÉNÉRALES<br>EPREUVE / PHASE<br>J11 - NIVEAU 2 / PHASE 1<br>ÉQUIPES | - STADE MUNICIPAL 2<br>Club organisateur<br>DOMERAT A.S.<br>SECTEUR<br>ALLIER | <b>POULE</b><br>Poule A | HISE EN AVANT | ngleries 1ère<br>mations<br>r les compétitions |